1. Авторизуйтесь на портале "Работа России" как работодатель (используя портал "Госуслуги)

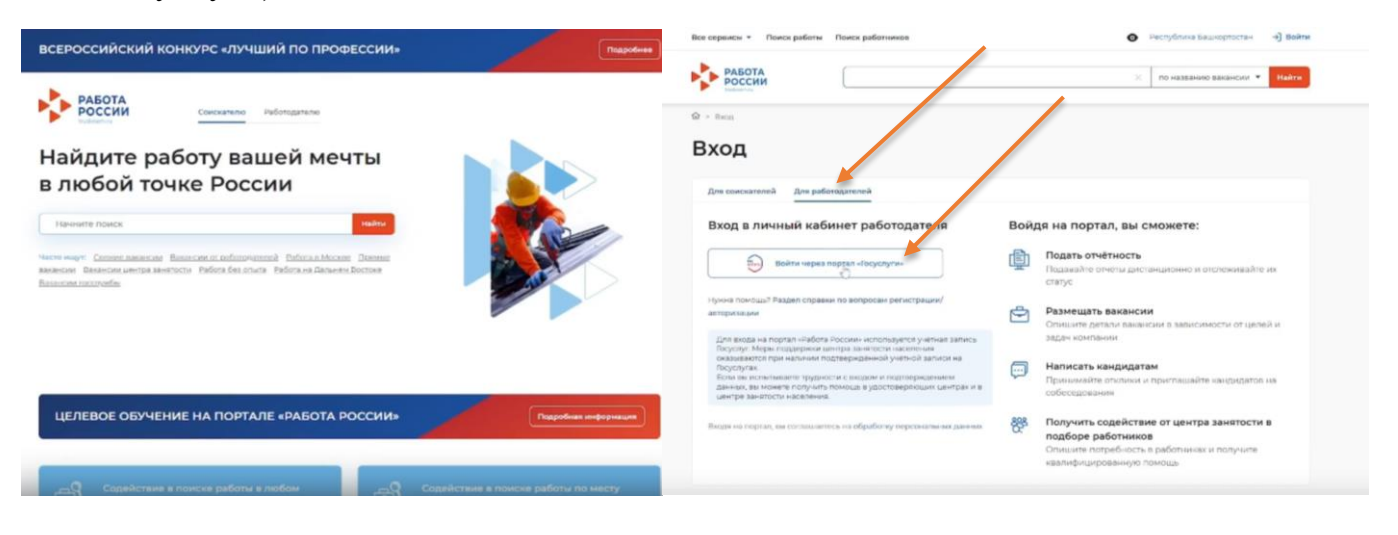

2. После авторизации в меню "Все сервисы" найти "Целевое обучение" и выбрать "Конкурсные группы"

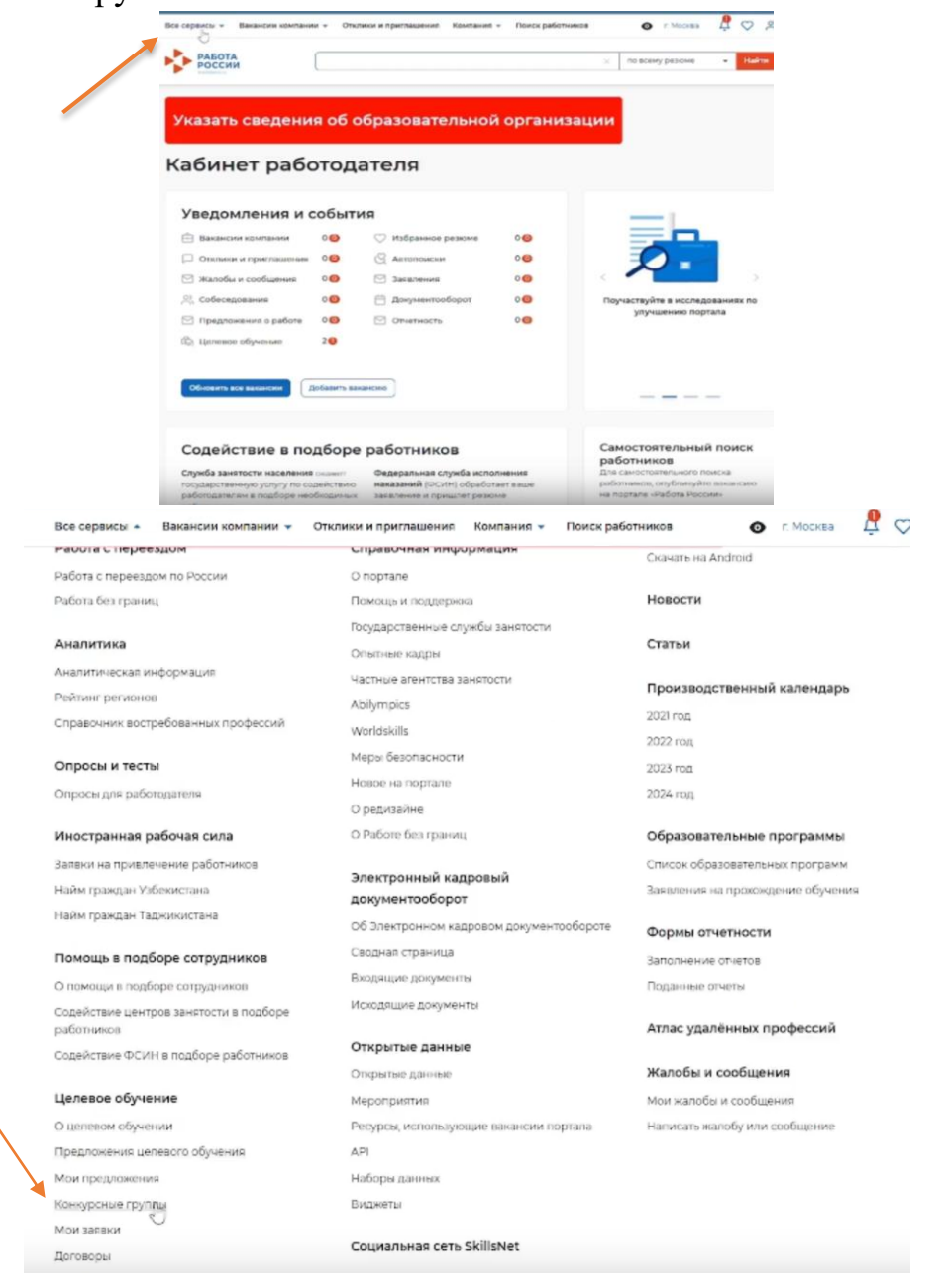

3. На странице конкурсных групп выберите учебное заведение. Для этого начните писать в строке "Герцен" и выберите "Федеральное государственное бюджетное образовательное учреждение высшего образования «Российский государственный педагогический университет им. А. И. Герцена»"(ФГБОУ ВО РГПУ им. А. И. Герцена, РГПУ им. А. И. Герцена, Герценовский университет)

| РАБОТА<br>РОССИИ                 |                                            | 🔀 по всему резюме 💌 Найти                                                                                                    |
|----------------------------------|--------------------------------------------|----------------------------------------------------------------------------------------------------|
| 🕅 > Конкурсные группы            |                                            |                                                                                                    |
| Целевое об                       | учение                                     |                                                                                                    |
| Предложения целевого<br>обучения | Конкурсные группы                          |                                                                                                    |
| Мои предложения                  | Все конкурсные группы Детализированные кви | ы                                                                                                    |
| Заявки на обучение               |                                            |                                                                                                    |
| Договоры                         |                                            |                                                                                                    |
| Конкурсные группы                | Поиск конкурсных групп                     | У Скрыть все фильтры                                                                                                    |
| Кадровая потребность             | Направление подготовки                     | Учебное заведение                                                                                                    |
| О целевом обучении               | Выберите значение                          | • Выберите значение •                                                                                                    |
| FAQ                              | Регион обучения                            | Герц                                                                                                    |
|                                  | Выберите значение                          | • ФЕДЕРАЛЬНОЕ ГОСУДАРСТВЕННОЕ БЮДЖЕТНОЕ ОБРАЗОВАТЕЛЬНОЕ НРЕЖДЕН                                                                                                    |
|                                  | Уровень образования                        | Высшего обязувания: Российский посудинст венный перекогический<br>УНИВЕРСИТЕТ ИМ. А. И. ГЕРЦЕНА:(ФТБОУ ВО РГПУ ИМ. А. И. ГЕРЦЕНА, РГПУ ИМ. А.<br>ГЕРЦЕНА, ГЕРЦЕНОВСКИЙ УНИВЕРСИТЕТ) |
|                                  | Выберите значение                          | Дагестанский филиал федерального государственного бюджетного образовательно<br>учреждения высшего образования «Российский государственный педагогический                            |
|                                  |                                            | университет им. А. И. Герцена»(Дагестанский филиал ФБГОУ ВО «РГПУ им. А. И.<br>Герцена»)                                                                                            |
|                                  | Вид мест                                   |                                                                                                    |

4. Выберите тип мест. Выберите 2 варианта: "Целевая детализированная квота" и "Целевая недетализированная квота". 4.1 Если вы относитесь к Заказчику места целевого обучения в рамках детализированной квоты, выберите ее. В этом случае, вы уведите только конкурсную группу, выделенную под вашу организацию. Вам надо создать предложение именно для этой конкурсной группы. ВНИМАНИЕ – НЕ размещайте предложение от "Иных

заказчиков"!

4.2. Если нет, выберите предложения изнедетализированной квоты. Или разместите свое предложение в детализированной квоте, выбрав конкурсные группы с пометкой «ИНЫЕ заказчики».

| Про<br>обу<br>Мої<br>Зая | едложения целевого<br>чения<br>и предложения<br>ивки на обучение | Конкурсные группы Все конкурсные группы Детализированные квоты   |                                     |
|--------------------------|------------------------------------------------------------------|------------------------------------------------------------------|-------------------------------------|
| Дor                      | говоры                                                           | Поиск конкурсных групп                                           | Сбросить фильтры                    |
| Кон                      | нкурсные группы                                                  |                                                                  |                                     |
| Кад<br>О ц               | аровая потребность<br>елевом обучении                            | Направление подготовки Выберите значение                         | ФЕДЕРАЛЬНОЕ ГОСУДАРСТВЕННОЕ БЮДЖ •  |
| FAC                      | 2                                                                | Не по квоте (СПО)<br>Основные места в рамках КЦП<br>Особая квота | Профиль образовательной программы О |
|                          |                                                                  | Отдельная квота                                                  | Форма обучения                      |
|                          |                                                                  | Платные места Целевая детализированная квота                     |                                     |
|                          | I                                                                | Целевая недетализированная квота                                 |                                     |
| ли вы не относитесь к д  | цетализированно                                                  | му заказчику                                                     | Узнать больше про к                 |
|                          |                                                                  | Целевая недетализированная квота                                 |                                     |

6.44.04.01 Педагогическое образование

5. Если нажать на наименование конкурсной группы <u>по детализированной квоте</u>, то откроется страница с информацией по этой группе. Обратите внимание! В карточке детализированной квоты будет указан Заказчик. После ознакомления с информацией надо вернуться к конкурсным группам и нажать "Создать предложение".

| Целевое обуче                                                                                                    | ние                                                                                                    |                                                   |                                                                                                    |                                                                                                    |
|----------------------------------------------------------------------------------------------------|----------------------------------------------------------------------------------------------------|---------------------------------------------------|----------------------------------------------------------------------------------------------------|----------------------------------------------------------------------------------------------------|
| < Вернуться к конкурсным группам 🤞                                                                                                    |                                                                                                    |                                                   |                                                                                                    |                                                                                                    |
| Математика                                                                                                    |                                                                                                    | Все сервисы - Вакансии компани                    | и • Отклики и приглашения Компания • Поиск р                                                                                                    | аботников 💿 г. Морква 🛱 ♡ 😤                                                                                                  |
| Вид мест:<br>Этап приёма:<br>Квота распределена на:                                                                                                    | Целевая детализированная квота<br>Основной прием<br>МиНистерство образования и науки<br>алтайского края, мочищипальное<br>воджетное общеобразовательное<br>морешение то мы до мят. | Кадровая потребность<br>О цалевом обучении<br>FAQ | Направление подготовки<br>Выберите значание • •                                                                                                    | Учебное заведение<br>Выберите значение<br>Узнать болные про квоты                                                            |
| Уровень образовательной<br>программы:<br>Направление подготовки / УГСН:<br>Профиль образовательной<br>программы:<br>Образовательная программа:<br>Форма обучения: | Грограмма подготовки специалистов<br>среднего звена<br>10103.01 - Матеметика<br>Математика, информатика<br>Математика и физика<br>Ваочное с использованием дистанционных           |                                                   | Селевая датализированная квотя<br>Накало мероприятия по Мон 12.03.2025 10.42<br>1.01.03.01 Математика<br>Направления подготовки УГСН: 1.01.03.02 Прим<br>Нимепорадская обесть - Филики МОСКОВСКОГОТ<br>м.В.ЛОМОНОСОВА В ГОРОДЕ СЕВАСТОНОВЕ - Прогр<br>Звочное с использованием дистанционных технолог | опадная математика и информатика<br>Осударстверного университета имеели<br>замая подготовки специалистов среднего звена - од |
| Количество мест:<br>Направления подготовки:<br>Бюджет:<br>Начало мероприятия по Мск:                                                                              | технологий<br>9<br>101.03.02 Прикладная математика и<br>информатика<br>Федеральный бюджет<br>12.03.202510.42                                                                       |                                                   | Образовательная программа. Математика и физика<br>Профиль Матемалика, информатика<br>Колла распрадитель на МУНИЦИПАЛЬНОЕ БОДХЕТ<br>Учерождениет тимналия изу. Министерство обр<br>Количество мест. 9                                                                                                  | НОЕ ОБЩЕО БРАЗОВАТЕЛЬНОЕ<br>И Науки алтайского клад<br>Создать праг Синина                                                   |
| Окончание мероприятия по Мск:                                                                                                    | 12.01 2026 10.42                                                                                                    |                                                   |                                                                                                    |                                                                                                    |

# 6. Выберите код направления подготовки

|                                                                            | конкурсные і руппы                                      |                                                                | n : 🕑 U                                |
|----------------------------------------------------------------------------|---------------------------------------------------------|----------------------------------------------------------------|----------------------------------------|
| «kCentre 💊 (2115) Е-Маії РГГГ 🗋 Новая вкладка 🔁 Электронно-бибг 🗋 Электрон | ная при 🚦 Отдельная квота 😋 Telegram Web 🕒 СС БОЙ 莨 ПОС | 🛞 Электронная при 📓 Почта Mail.ru 📙 Adobe Acrobat 🖲 Приемная к | омис 🗢 Сервис прие 🏾 В Другие закладки |
| Все сервисы 👻 Вакансии компа                                               | нии 🔹 Отклики и приглашения Компания 👻 Поиск            | гработников 💿 г. Санкт-Петербург 💆 ♡ 🔗                         |                                        |
| . ,                                                                        |                                                         |                                                                |                                        |
| Предложения целевого<br>обучения                                           | Конкурсные группы                                       |                                                                |                                        |
| Мои предложения                                                            | Все конкурсные группы Детализированные квоты            |                                                                |                                        |
| Заявки на обучение                                                         |                                                         |                                                                |                                        |
| Договоры                                                                   |                                                         |                                                                |                                        |
| Конкурсные группы                                                          | поиск конкурсных групп                                  | соросить фильтры                                               |                                        |
| Кадровая потребность                                                       | Направление подготовки                                  | Учебное заведение                                              |                                        |
| О целевом обучении                                                         | Выберите значение                                       | ФЕДЕРАЛЬНОЕ ГОСУДАРСТВЕННОЕ БЮДЖ                               |                                        |
| FAQ                                                                        | 44.03.01                                                | Профиль образовательной программы 🛈                            |                                        |
|                                                                            | 44.03.01 Педагогическое образование                     | Поиск                                                          |                                        |
|                                                                            | Уровень образования                                     | Форма обучения                                                 |                                        |
|                                                                            | Выберите значение                                       | Выберите значение 🔹                                            |                                        |
|                                                                            | Вид мест                                                |                                                                |                                        |
|                                                                            | Целевая недетализированная квота                        |                                                                |                                        |
|                                                                            |                                                         |                                                                |                                        |
|                                                                            |                                                         |                                                                |                                        |
|                                                                            | Bcero: 80                                               | Узнать больше про квоты                                        |                                        |
|                                                                            |                                                         |                                                                |                                        |
|                                                                            | Целевая недетализированная квота                        |                                                                |                                        |
|                                                                            | Начало мероприятия по Мск: 19.06.2025 21:00             |                                                                |                                        |
|                                                                            | 6.44.04.01 Педагогическое образов                       | ание                                                           |                                        |

## 6. Выберите уровень образования

| Все сервисы  Вакансии комп Мои предложения Заявки на обучение | пании – Отклики и приглашения Компания – Поиск работников 💿 г. Санкт-Петербург 🔮 交 😤<br>Все конкурсные группы Детализированные квоты                                                                                                    |
|---------------------------------------------------------------|----------------------------------------------------------------------------------------------------|
| Договоры                                                      |                                                                                                    |
| Конкурсные группы                                             | Поиск конкурсных групп Сбросить фильтры 🖓 Скрыть все фильтры                                                                                                    |
| Кадровая потребность                                          | Направление подготовки Учебное заведение                                                                                                    |
| О целевом обучении                                            | Выберите значение  ФЕДЕРАЛЬНОЕ ГОСУДАРСТВЕННОЕ БЮДЖ.                                                                                                    |
| FAQ                                                           | Регион обучения Профиль образовательной программы 🛈                                                                                                    |
|                                                               | Выберите значение   Поиск  О                                                                                                    |
|                                                               | Уровень образования<br>Программа бакалавриата<br>Программа бакалавриата<br>Программа бакалавриата<br>Программа асистентуры-стажировки<br>Программа асистентуры-стажировки<br>Программа бакалавриата<br>Программа интернатуры<br>ольше про каоты<br>Программа ординатуры<br>Целевая недетализированная квота<br>Начало мероприятия по Мск 19.06.2025 21:00<br>7.49.03.01 ФИЗИЧЕСКАЯ КУЛЬТУРА<br>г Саккт-Петербург - ФЕДЕРАЛЬНОЕ ПССУДАРСТВЕННОЕ БЮДЖЕТНОЕ ОБРАЗОВАТЕЛЬНОЕ УЧРЕЖДЕНИЕ<br>Висшего образования - Очное обучение<br>Образовательная программа: Физиультурно-оздоровительные технологии (48 мес.) |

7. Впишите профиль образовательной программы. Смотрите названия здесь:7.1. Программы бакалавриата/ специалитета:<a href="https://www.herzen.spb.ru/abiturients/obrazovatelnye-programmy/bachelor/?EDULEVEL=142&f1=0&f2=0&f3=0">https://www.herzen.spb.ru/abiturients/obrazovatelnye-programmy/bachelor/?EDULEVEL=142&f1=0&f2=0&f3=0</a>

7.2. Программы магистратуры: <u>https://www.herzen.spb.ru/abiturients/obrazovatelnye-</u>programmy/master/?EDULEVEL=144&f1=0&f2=0&f3=0

|                      | 2002                                                                                                    |                                                                                                    |
|----------------------|----------------------------------------------------------------------------------------------------|----------------------------------------------------------------------------------------------------|
| Конкурсные группы    | Поиск конкурсных групп                                                                                                    | Сбросить фильтры 🛛 🖓 Скрыть все фильтры                                                            |
| Кадровая потребность | Направление подготовки                                                                                                    | Учебное заведение                                                                                  |
| О целевом обучении   | Выберите значение                                                                                                    | ФЕДЕРАЛЬНОЕ ГОСУДАРСТВЕННОЕ БЮДЖ 💌                                                                 |
| FAQ                  | Регион обучения                                                                                                    | Профиль образовательной программы Ο                                                                |
|                      | Выберите значение                                                                                                    | Поиск                                                                                              |
|                      | Уровень образования                                                                                                    |                                                                                                    |
|                      | Программа бакалавриата 🔹                                                                                                    | Выберите значение                                                                                  |
|                      | Вид мест                                                                                                    |                                                                                                    |
|                      | Целевая недетализированная квота                                                                                                    |                                                                                                    |
| Bo                   | cero: 19                                                                                                    | Узнать больше про квоты                                                                            |
|                      | Целевая недетализированная квота                                                                                                    |                                                                                                    |
|                      |                                                                                                    |                                                                                                    |
|                      | г Санкт-Петербург - ФЕДЕРАЛЬНОЕ ГОСУДАРСТВЕН<br>ВЫСШЕГО ОБРАЗОВАНИЯ "РОССИЙСКИЙ ГОСУДАР<br>ГЕРЦЕНА" - Программа бакалавриата - Заочное обуч | НОЕ БЮДЖЕТНОЕ ОБРАЗОВАТЕЛЬНОЕ УЧРЕЖДЕНИЕ<br>СТВЕННЫЙ ПЕДАГОГИЧЕСКИЙ УНИВЕРСИТЕТ ИМ. А. И.<br>иение |
|                      | Образовательная программа: Физкультурно-оздоро                                                                                              | вительные технологии (60 мес.)                                                                     |
|                      | Количество мест: 2                                                                                                    |                                                                                                    |

8. Выберите форму обучения: очная, заочная или очно-заочная

| Все сервисы • Вакансии компа | нии • Отклики и приглашения компания • Поиск                                                                                                |                                                                                                   |
|------------------------------|----------------------------------------------------------------------------------------------------|---------------------------------------------------------------------------------------------------|
| Конкурсные группы            | Поиск конкурсных групп                                                                                                    | Сбросить фильтры 🛛 🏹 Скрыть все фильтры                                                           |
| Кадровая потребность         | Направление подготовки                                                                                                    | Учебное заведение                                                                                 |
| О целевом обучении           | Выберите значение 👻                                                                                                    | ФЕДЕРАЛЬНОЕ ГОСУДАРСТВЕННОЕ БЮДЖ 🝷                                                                |
| FAQ                          | Регион обучения                                                                                                    | Профиль образовательной программы 🕖                                                               |
|                              | Выберите значение 🔹                                                                                                    | Поиск                                                                                             |
|                              | Уровень образования                                                                                                    | Форма обучения                                                                                    |
|                              | Программа бакалавриата 👻                                                                                                    | Выберите значение                                                                                 |
|                              | Вид мест                                                                                                    | Заочное обучение                                                                                  |
|                              | Целевая недетализированная квота 🔹                                                                                                    | Заочное с использованием дистанционных технологий                                                 |
|                              |                                                                                                    | Очно-заочное обучение                                                                             |
|                              |                                                                                                    | Очно-заочное с использованием дистанционных технологий                                            |
|                              | Bcero: 19                                                                                                    | Очное обучение                                                                                    |
|                              |                                                                                                    | Очное с использованием дистанционных технологий                                                   |
|                              | Целевая недетализированная квота                                                                                                    |                                                                                                   |
|                              | Начало мероприятия по Мск: 19.06.2025 21:00                                                                                                 |                                                                                                   |
|                              | 7.49.03.01 Физическая культура                                                                                                    |                                                                                                   |
|                              | г Санкт-Петербург · ФЕДЕРАЛЬНОЕ ГОСУДАРСТВЕН<br>ВЫСШЕГО ОБРАЗОВАНИЯ "РОССИЙСКИЙ ГОСУДАР<br>ГЕРЦЕНА" · Программа бакалавриата · Заочное обуч | НОЕ БЮДЖЕТНОЕ ОБРАЗОВАТЕЛЬНОЕ УЧРЕЖДЕНИЕ<br>СТВЕННЫЙ ПЕДАГОГИЧЕСКИЙ УНИВЕРСИТЕТ ИМ. А. И.<br>ение |
|                              | Образовательная программа: Физкультурно-оздоров                                                                                             | зительные технологии (60 мес.)                                                                    |
|                              | Количество мест: 2                                                                                                    |                                                                                                   |
|                              |                                                                                                    | Создать предложение                                                                               |

9. Перед вами откроется список карточек с конкурсными группами. Обратите внимание, что наверху карточки указано, является ли конкурсная группа детализированной или нет.

Нажмите кнопку создать предложение, и вы перейдете в карточку создания предложения.

| Все сервисы 🝷 Вакансии компании | • Отклики и приглашения Компания 👻 Поиск работников 💿 г. Санкт-Петербург 🛱 ♡ 😤                                                                                                    |
|---------------------------------|----------------------------------------------------------------------------------------------------|
|                                 | Программа бакалавриата Выберите значение                                                                                                    |
|                                 | Вид мест                                                                                                    |
|                                 | Целевая недетализированная квота 🔹                                                                                                    |
|                                 | сего: 19 Узнать больше про квоты                                                                                                    |
|                                 | Целевая недетализированная квота                                                                                                    |
|                                 | Начало мероприятия по Мск: 19.06.2025 21:00                                                                                                    |
|                                 | 7.49.03.01 ФИЗИЧЕСКАЯ КУЛЬТУРА<br>г Санкт-Петербург - ФЕДЕРАЛЬНОЕ ГОСУДАРСТВЕННОЕ БЮДЖЕТНОЕ ОБРАЗОВАТЕЛЬНОЕ УЧРЕЖДЕНИЕ                                                                                                    |
|                                 | ВЫСШЕГО ОБРАЗОВАНИЯ "РОССИЙСКИЙ ГОСУДАРСТВЕННЫЙ ПЕДАГОГИЧЕСКИЙ УНИВЕРСИТЕТ ИМ. А. И.<br>ГЕРЦЕНА" - Программа бакалавриата - Заочное обучение                                                                                        |
|                                 | Образовательная программа: Физкультурно-оздоровительные технологии (60 мес.)                                                                                                    |
|                                 | Количество мест. 2 Создать предложение                                                                                                    |
|                                 | Целевая недетализированная квота                                                                                                    |
|                                 | Начало мероприятия по Мск: 19.06.2025 21:00                                                                                                    |
|                                 | 6.44.03.03 Специальное (дефектологическое) образование                                                                                                    |
|                                 | г Сами-Петербург - ФЕДЕРАЛЬНОЕ ГОСУДАРСТВЕННОЕ БИДЖЕТНОЕ ОБРАЗОВАТЕЛЬНОЕ УЧРЕЖДЕНИЕ<br>ВЫСШЕГО СЫРАЗОВАНИЯ "РОССИЙСКИЙ ГОСУДАРСТВЕННЫЙ ПЕДАГОТИЧЕСКИЙ УНИВЕРСИТЕТ ИМ. А. И.<br>ГЕРЦЕНА" - Программа бакалаврията - Заочное обучение |
|                                 | Образовательная программа: Тифлопедагогика (Образование детей с нарушением зрения) (60 мес.)                                                                                                    |
|                                 |                                                                                                    |

# 10.ОБРАТИТЕ ВНИМАНИЕ на тип предложения!

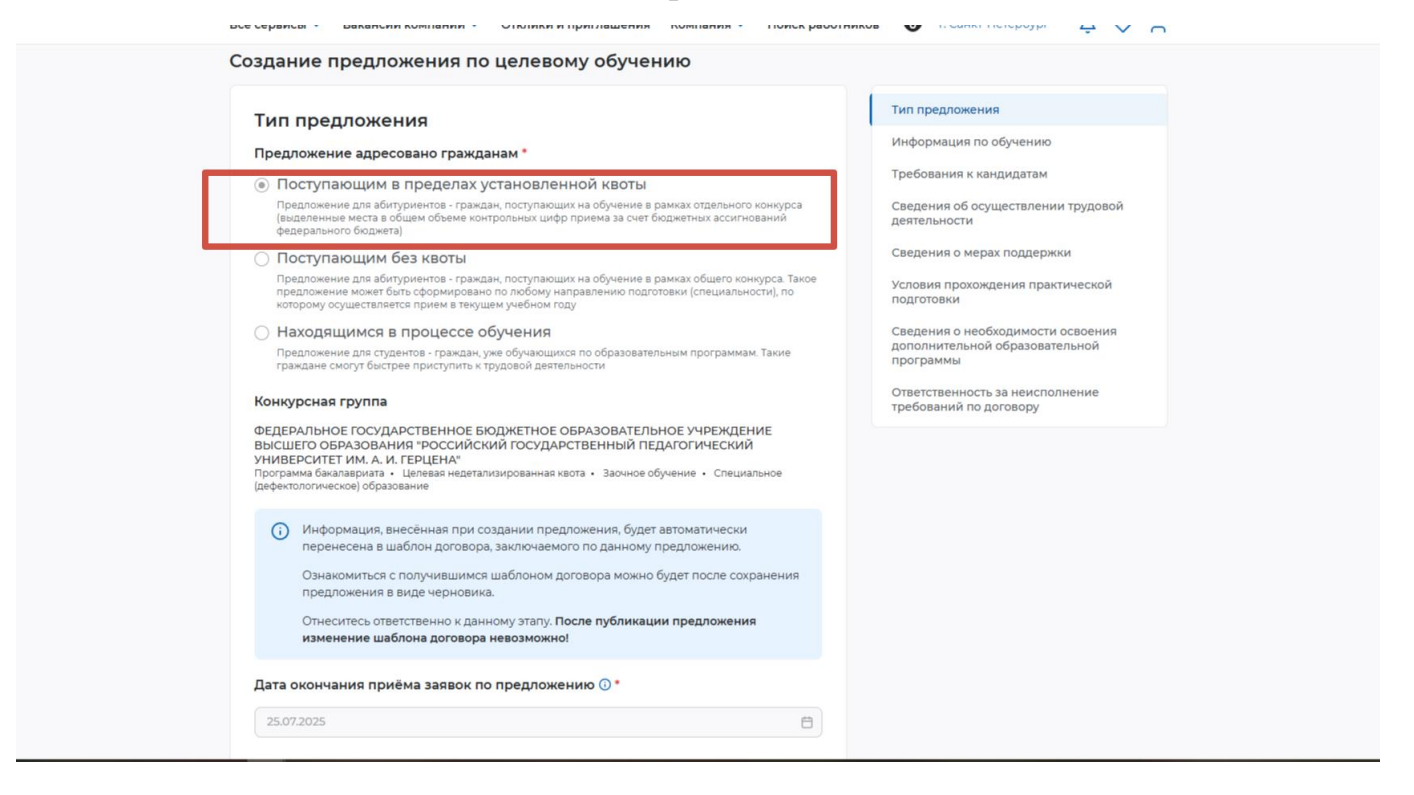

11. Дата окончания приема заявок предложению заполняется автоматически. Количество договоров – вручную. Укажите, сколько договоров вы планируете заключить.

Обязательно заполните поле с ФИО и контактами лиц, ответственных за организацию и заключение договора. Этот человек должен обладать полномочиями заключить целевой договор и быть на рабочем месте на момент заключения договора (август 2025 года).

| Все сервись                                                       | ы 🔹 Вакансии компании 👻                                                                                                    | Отклики и приглашения Компания 👻 Поиск р                                                                                                    | аботников | а 💿 г. Санкт-Петербург 🖞 ♡ Ӓ                                                                                                    |
|-------------------------------------------------------------------|----------------------------------------------------------------------------------------------------|----------------------------------------------------------------------------------------------------|-----------|----------------------------------------------------------------------------------------------------|
| U                                                                 | информация, внесенная при соз<br>перенесена в шаблон договора, з<br>Ознакомиться с получившимся ц<br>предложения в виде черновика.<br>Отнеситесь ответственно к данно<br>изменение шаблона договора н | дании предложения, будет автоматически<br>заключаемого по данному предложению.<br>изблоном договора можно будет после сохранения<br>му этапу. После публикации предложения<br>евозможно! |           | Тип предложения<br>Информация по обучению<br>Требования к кандидатам<br>Сведения об осуществлении трудовой                                                                                                    |
| Дата он<br>25.07.2<br>Количе<br>Максимуя<br>1<br>Контак<br>Введит | кончания приёма заявок по 1<br>2025<br>ество договоров по предлож<br>м договоров по квоте: 2<br>кты лиц, ответственных за ор<br>гте текст                                                             | предложению 🕜 *                                                                                                    |           | деятельности<br>Сведения о мерах поддержки<br>Условия прохождения практической<br>подготовки<br>Сведения о необходимости освоения<br>дополительной образовательной<br>программы<br>Ответственность за неисполнение<br>требований по договору |
| <b>Инфс</b><br>Головн                                             | ормация по обучени<br>ная организация:                                                                                                    | Ю<br>ФЕДЕРАЛЬНОЕ ГОСУДАРСТВЕННОЕ<br>БЮДЖЕТНОЕ ОБРАЗОВАТЕЛЬНОЕ<br>УЧРЕЖДЕНИЕ ВЫСШЕГО ОБРАЗОВАНИЯ<br>"РОССИЙСКИЙ ГОСУДАРСТВЕННЫЙ<br>ПЕДАГОГИЧЕСКИЙ УНИВЕРСИТЕТ ИМ. А. И.<br>ГЕРЦЕНА"       |           |                                                                                                    |

- 12. Требования Для направлений 44.03.01 "Педагогическое кандидатам. К образование", образование", 44.03.02 "Психолого-педагогическое 44.03.03 "специальное (дефектологическое) образование", 44.03.05 "Педагогическое образование с двумя профилями"
- 12.1. ОБЯЗАТЕЛЬНО Медицинские требования. Ссылка на положение законодательства РФ: приказ Министерства здравоохранения РФ № 29н от 28.01.2021.
- В поле "Требования в части отсутствия у гражданина медицинских противопоказаний" вставить "п.1 Порядок проведения обязательных предварительных и периодических медицинских осмотров работников, предусмотренных частью четвертой статьи 213 Трудового кодекса Российской Федерации, устанавливает правила проведения обязательных предварительных медицинских осмотров (обследований) при поступлении на работу и периодических медицинских осмотров (обследований) работников, занятых на работах с вредными и (или) опасными условиями труда (в том числе на подземных работах), на работах, связанных с движением транспорта, а также работников организаций пищевой промышленности, общественного питания и торговли, водопроводных сооружений, медицинских организаций и детских учреждений, а также некоторых других работодателей, которые проходят указанные медицинские осмотры в целях охраны здоровья населения, предупреждения возникновения и распространения заболеваний."

|               | Все сервисы 👻 Вакансии компании 👻 Отклики и приглашения Компания 👻 Поиск работн                                                                    | иков 👩 г. Санкт-Петербург 🗳 交 😤                                                  |
|---------------|----------------------------------------------------------------------------------------------------|----------------------------------------------------------------------------------|
| ~             | Предложение адресовано гражданам, уже имеющим договор о целевом обучении с<br>текуция заказником                                                   | Тип предложения<br>Информация по обучению                                        |
| $\mathbf{X}$  | имеются тревования к успеваемости с указанием критериев их исполнения, в том числе в<br>отношении отдельных дисциплин (модулей) и (или) практики 0 | Требования к кандидатам                                                          |
|               | Имеются иные требования в отношении допуска гражданина к осуществлению трудовой<br>деятельности                                                    | Сведения об осуществлении трудовой<br>деятельности                               |
|               | Требуется допуск к сведениям, составляющим государственную тайну                                                                                   | Сведения о мерах поддержки                                                       |
|               | Имеются требования к договорам о целевом обучении для государственной или<br>муниципальной службы                                                  | Условия прохождения практической<br>подготовки                                   |
|               | 🛛 🗷 Имеются требования в части отсутствия у гражданина медицинских противопоказаний                                                                | Сведения о необходимости освоения<br>дополнительной образовательной<br>программы |
|               | Ссылка на положение законодательства РФ, в соответствии с которыми<br>устанавливается требование *                                                 | Ответственность за неисполнение<br>требований по договору                        |
| $\rightarrow$ | Введите значение                                                                                                    |                                                                                  |
|               | Требования в части отсутствия у гражданина медицинских противопоказаний *                                                                          |                                                                                  |
|               | Ваедите текст                                                                                                    |                                                                                  |
|               |                                                                                                    |                                                                                  |
|               | Имеются требования в отношении проживания граждан на территории закрытого<br>административно-территориального образования                          |                                                                                  |
|               |                                                                                                    |                                                                                  |
|               | Сведения об осуществлении трудовой деятельности                                                                                                    |                                                                                  |

12.2 ОБЯЗАТЕЛЬНО - Отсутствие судимости согласно абз. 7 ч. 1 ст. 65 ТК РФ и ч. 1 ст. 351.1 ТК РФ.

| <ul> <li>Асбанть ссыля</li> <li>Педпонение здресовано гражданам, уже имеющим договор о целевом обучении с<br/>поущим заязачими служанием кулствевемости с указанием критериев их исполнения, в том числа о<br/>споцении отдельных дисциплии (модулей) и (им) практии 0°</li> <li>Месотса пребования в отношении догуска граждания к осуществлению трудовол<br/>споцению справление зарусствите с указанием критериев их исполнения, в том числа о<br/>споцению отдельных дисциплии (модулей) и (им) практии 0°</li> <li>Месотса проводение вородатици специалиста, други вородатиционных (тетсяционных,<br/>сративными справление исторебования в отношении догуска граждания к осуществлению трудовол<br/>соративными сравнами сравнами правидитации специалиста, други вородатиционных (тетсяционных,<br/>сративными стравнами исторебования в отношении прогодароствление проводание с начиствоти в поло<br/>соративными сравнами срама вородатиционных (тетсяционных,<br/>сративными стравнами стравналиста, други вородатиционных (тетсяционных,<br/>сративными стравнами стравна продологи права</li> <li>Мос</li> <li>Мисо</li> <li>Мос</li> <li>Пео</li> <li>Пос</li> <li>Пос<th><ul> <li>• Добанть ссыляу</li> <li>• Персполение задесовано гранданам, уже имеющим договор о целевом обучения с<br/>поцении отдельных дисциплии (модлей) и (им) практими об</li> <li>• Местота требования к успеваемости с указанием критериев их всполнения, в том числа<br/>посиении отдельных дисциплии (модлей) и (им) практими об</li> <li>• Местота требования в отношении догуска грандании к осуществлению трудовой<br/>посиении отдельных следерияции споруска грандании к осуществлению трудовой<br/>посиении отдельных следерияци посуска грандании к осуществлению трудовой<br/>посиении отдельных следерияции споруска грандании к осуществлению трудовой<br/>подготовых:</li> <li>Выберите вариант *</li> <li>• Мное</li> <li>• Пербуется догуск к сведениям, составляющим государственную тайни;</li> <li>• Мексто пребования к дотовораю о целевом обучении для государственной пис<br/>умициплатальной службах:</li> <li>• Мексто пребования и вотовораю о целевом обучении для государственной пис<br/>умициплатальной службах:</li> </ul></th><th></th></li></ul> | <ul> <li>• Добанть ссыляу</li> <li>• Персполение задесовано гранданам, уже имеющим договор о целевом обучения с<br/>поцении отдельных дисциплии (модлей) и (им) практими об</li> <li>• Местота требования к успеваемости с указанием критериев их всполнения, в том числа<br/>посиении отдельных дисциплии (модлей) и (им) практими об</li> <li>• Местота требования в отношении догуска грандании к осуществлению трудовой<br/>посиении отдельных следерияции споруска грандании к осуществлению трудовой<br/>посиении отдельных следерияци посуска грандании к осуществлению трудовой<br/>посиении отдельных следерияции споруска грандании к осуществлению трудовой<br/>подготовых:</li> <li>Выберите вариант *</li> <li>• Мное</li> <li>• Пербуется догуск к сведениям, составляющим государственную тайни;</li> <li>• Мексто пребования к дотовораю о целевом обучении для государственной пис<br/>умициплатальной службах:</li> <li>• Мексто пребования и вотовораю о целевом обучении для государственной пис<br/>умициплатальной службах:</li> </ul>                                                                                                    |                                                                                                    |
|----------------------------------------------------------------------------------------------------|----------------------------------------------------------------------------------------------------|----------------------------------------------------------------------------------------------------|
| <ul> <li>Предполнение адресовано гражданам, уже имеющим договор о целевом обучения с<br/>перидим заказчиком</li> <li>Меются требования куспеваемости с указанием критериев их исполнения, в том числе в<br/>посисиния отдельных дисциплии (модлей) и (или) практики О</li> <li>Меются имее требования в отношении допуска граждания к окуществлению трудовой<br/>дательносто имее требования в отношении допуска граждания к окуществлению трудовой<br/>посисиния отдельных дисциплии (модлей) и (или) практики О</li> <li>Меются имее требования в отношении допуска граждания к окуществлению трудовой<br/>дательносто произвения практической<br/>подотовение требования стидовероми (пректики трудовой практики)</li> <li>Меются пребования к тими, созраждания к окуществлению трудовой<br/>программи</li> <li>Мисе</li> <li>Мисе</li> <li>М</li></ul>                                                                                                    | <ul> <li>Предполении вдресовано гражданам, уже имеющим договор о целевом обучения с пущим замазчиком</li> <li>Меются требования и успеваемость с ухазанием притериев их исполнения, в том числе в почимы об поселиих исциплини (модлей) и (или) практики °</li> <li>Меются имее требования о тощении долуска граждания к существлению трудовой датовлико требования о тощении долуска граждания к существлению трудовой датовлико требования о тощении долуска граждания к существлению трудовой датовлико требования становерния долуска граждания к существлению трудовой датовлико требования становерния трудовой практической практической протектической практической практической практической практической практической практической практической практической практической практической практической практической протектической практической практической п</li></ul> | Предложение адресовано гражданам, уже имеющим договор о целевом обучении с     текущим заказчиком     Мекотся требования к кандидатам     Сведения об осуществлении трудовой     деятольности     Мекотся иные требования в отношении допуска граждания к осуществлению трудовой     Мекотся иные требования в отношении допуска граждания к осуществлению трудовой     Мекотся иные требования в отношении допуска граждания с осуществлению трудовой     Мекотся иные требования в отношении допуска граждания с осуществлению трудовой     Мекотся иные требования в отношении допуска граждания с осуществлению трудовой     Мекотся иные требования в отношении допуска граждания с осуществлению трудовой     Мекотся иные требования в отношении допуска граждания и конуществлению трудовой     Мекотся иные требования отношении допуска гражданиена и конуществлению трудовой     Мекотся иные требования в отношении допуска гражданиена и и иними     Мекотся иные требования в отношении трудовой     Мекотся и практической     подготовком     Мекотся и практической     подготовком     Мекотся практической     подготовком |
| <ul> <li>Иное</li> <li>Требуется допуск к сведениям, составляющим государственную тайну.</li> <li>Имеются требования к договорам о целевом обучении для государственной или</li> </ul>                                                                                                    | <ul> <li>Иное</li> <li>Требуется допуск к сведениям, составляющим государственную тайну:</li> <li>Имеются требования к договорам о целевом обучении для государственной или муниципальной службы</li> <li>Имеются требования к договорам о целевом обучении для государственной или муниципальной службы</li> </ul>                                                                                                    | Выберите зариант *                                                                                                    |
| <ul> <li>уснода тоя долуска в саходетники, составликащим сосударственной галину</li> <li>Имеются требования к договорам о целевом обучении для государственной или</li> </ul>                                                                                                    | Чредотся допуска и изиделития, составляющия посудерственную налуч     Имеются требования в части отсустява у гражовании для государственной или     муниципальной службы     Имеются требования в части отсустява у гражования мерицинских противолоказаний                                                                                                    |                                                                                                    |
|                                                                                                    | муниципальной службы                                                                                                    | прекустья долуха к редетияни, кож тавликации подудары велитум тавиту     Минотся требования к договорам о целевом обучении для государственной или                                                                                                    |

# 13. Сведения об осуществлении трудовой деятельности 13.1 Заказчик не является работодателем

| муниципальной службы Имеются требования в части отсутствия у гражданина медицинских противопоказаний                                                                                                    | Тип предложения                                                                                                    |
|----------------------------------------------------------------------------------------------------|----------------------------------------------------------------------------------------------------|
| Имеются требования в отношении проживания граждан на территории закрытого<br>административно-территориального образования                                                                                                    | Информация по обучению<br>Требования к кандидатам                                                                                                    |
| Если вы являетесь заказчиком детализированной квоты, но не раб<br>Сведения об осуществлении трудовой деятельности<br>Работодатель не определен. Найти данные о работодателе на портале «Работа России»<br>Работодатель не определен, указать ОКВЭД и организационно-правовую форму Трудовая<br>деятельность в органе государственной власти, органе местного самоуправления или организации<br>оборонно-промышленного компанкий, указавших вид экономической деятельности<br>и форму собственности в профиле компании.<br>С Найти компанию | ботодателем шествини трудовой<br>Сведения о мерах поддержки<br>Условия прохождения практической<br>подготовки<br>Сведения о необходимости освоения<br>дополнительной образовательной<br>программы<br>Ответственность за неисполнение<br>требований по договору |
| Сведения о мерах поддержки<br>Меры поддержки в период обучения *<br>Выберите значения •<br>Меры социальной поддержки в период трудовой деятельности, установленные<br>законодательством                                                                                                    |                                                                                                    |

# 13.2 Заказчик и работодатель одно лицо

| Сведения об осуществлении трудовой деятельности                                                                                                    | Тип предложения                                                     |
|----------------------------------------------------------------------------------------------------|---------------------------------------------------------------------|
| • Трудовая деятельность будет проходить у заказчика целевого обучения                                                                                                    | Информация по обудению                                              |
| Работодатель определён. Найти данные о работодателе на портале «Работа России»                                                                                                    | Тробования и канендатам                                             |
| Работодатель не определен, указать ОКВЭД и организационно- правовую форму Трудовая<br>деятельность в органе государственной власти, органе местного самоуправления или организации<br>оборонно-промышленного комплекса | Сведения об осуществлении трудов<br>деятельности                    |
|                                                                                                    | Сведения о мерах поддержки                                          |
| вы являетесь Заказчиком и работодателем одновременно                                                                                                    | Устовия прохождения практической подготовки                         |
| 784001001 1027809233429                                                                                                    | Сведения о необходимости освоени:<br>дополнительной образовательной |
| Полное наименование организации 🕖 *                                                                                                    | программы                                                           |
| ФЕДЕРАЛЬНОЕ ГОСУДАРСТВЕННОЕ БЮДЖЕТНОЕ ОБРАЗОВАТЕЛЬНОЕ УЧРЕЖДЕНИЕ В                                                                                                    | требований по договору                                              |
| Основной вид экономической деятельности                                                                                                    |                                                                     |
| Образование высшее                                                                                                    |                                                                     |
| Адрес места осуществления трудовой деятельности *                                                                                                    |                                                                     |
| г Санкт-Петербург, наб Реки Мойки 👻                                                                                                    |                                                                     |
| Дом ()                                                                                                    |                                                                     |
|                                                                                                    |                                                                     |
| дом: 48;                                                                                                    |                                                                     |
| дом: 48;<br>Организационно-правовая форма *                                                                                                    |                                                                     |

14.Срок и условия осуществления трудовой деятельности. Выберите из списка. Минимальный срок 3 года, максимальный 5 лет

|              | DOM ()                                                    |                                                           |
|--------------|-----------------------------------------------------------|-----------------------------------------------------------|
|              | Fee 0                                                     | Тип предлажения                                           |
|              | 12                                                        | Информация по обучению                                    |
|              | Организационно-правовая форма *                           | Требования к кандидатам                                   |
| $\mathbf{i}$ | Государственные компании                                  | Сведения об осуществлении трудовой<br>деятельности        |
|              | Срок осуществления трудовой деятельности 🛈 *              | Сведения о мерах поддержки                                |
|              | 4 2                                                       | Условия прохождения практической<br>подготовки            |
|              | Условия осуществления трудовой деятельности *             | Сведения о необходимости освоения                         |
|              | 🤏 💿 Полный рабочий день (смена, неделя)                   | программы                                                 |
|              | <ul> <li>Неполный рабочий день (смена, неделя)</li> </ul> | Ответственность за неисполнение<br>требований по договору |
|              | <ul> <li>Неполный рабочий день (смена, неделя)</li> </ul> | Ответственность за неисполнение<br>требований по договору |

15. Условия изменения места трудовой деятельности. Если будет Доп.соглашение – нужно выбирать этот пункт

| Организационно-правовая форма •<br>Федеральные государственные бюджетные учреждения<br>Федеральные государственные бюджетные учреждения<br>Срок осуществления трудовой деятельности •<br>Лет Мссяцев<br>Условия осуществления трудовой деятельности •<br>• Полный рабочий день (смена, неделя)<br>Условия изменения расочий день (смена, неделя)<br>Условия изменении сторон договора о целевом обучении с учетом требований к измене •<br>По соглашению сторон договора о целевом обучении с учетом требований к измене •<br>По соглашению сторон договора о целевом обучении с учетом требований к измене •<br>По соглашению сторон договора о целевом обучении с учетом требований к измене •<br>По соглашению сторон договора о целевом обучении с учетом требований к измене •<br>По соглашению сторон договора о целевом обучении с учетом требований к измене •<br>По соглашению сторон договора о целевом обучении с учетом требований к измене •<br>По соглашению сторон договора о целевом обучении с учетом требований х измене •<br>По соглашению сторон договора о целевом обучении с учетом требований к измене •<br>По соглашению сторон договора о целевом обучении с учетом требований к измене •<br>По соглашению сторон договора о целевом обучении с учетом требований х измене •<br>По соглашению с обректи по с образовательным морераценот постановленные требований постановление требований к измене •                                                                                                    | дом: 48;                                                                                                    |                                                           |
|----------------------------------------------------------------------------------------------------|----------------------------------------------------------------------------------------------------|-----------------------------------------------------------|
| <ul> <li>Федеральные государственные бюджетные учреждения</li> <li>Срок осуществления трудовой деятельности ○•</li> <li>Лет</li> <li>Месяцев</li> <li>Условия осуществления трудовой деятельности</li> <li>О полный рабочий день (смена, неделя)</li> <li>Неполный рабочий день (смена, неделя)</li> <li>Условия изменения места трудовой деятельности</li> <li>Сво соглашению сторон договора о целевом обучении с учетом требований к измене…</li> <li>Иное</li> <li>О соглашению сторон договора о целевом обучении с учетом требований к измене…</li> <li>О соглашению осторон договора о целевом обучении с учетом требований к измене…</li> </ul>                                                                                                    | Организационно-правовая форма *                                                                                                    | Тип предложения<br>Информация по обучению                 |
| Срок осуществления трудовой деятельности •<br>Лет Месяцев<br>Условия осуществления трудовой деятельности •<br>• Полный рабочий день (смена, неделя)<br>• Неполный рабочий день (смена, неделя)<br>• Неполный рабочий день (смена, неделя)<br>• Условия изменения места трудовой деятельности<br>По соглашению сторон договора о целевом обучении с учетом требований к измене •<br>• По соглашению сторон договора о целевом обучении с учетом требований к измене •<br>• По соглашению сторон договора о целевом обучении с учетом требований к измене •<br>• Иное<br>• Линое<br>• По соглашению сторон договора о целевом обучении с учетом требований к измене •<br>• По соглашению сторон договора о целевом обучении с учетом требований к измене •                                                                                                    | Федеральные государственные бюджетные учреждения 👻                                                                                                    | Требования к кандидатам                                   |
| Лет       Месяцев         Условия осуществления трудовой деятельности * <ul> <li>Полный рабочий день (смена, неделя)</li> <li>Неполный рабочий день (смена, неделя)</li> <li>Условия изменения места трудовой деятельности</li> <li>Сведения о необходимости освоения дополнительной образовательной подготовки</li> <li>Сведения о необходимости освоения дополнительной образовательной программа</li> <li>Ответственность за неисполнение требований к измене…</li> <li>Мное</li> <li>По соглашению сторон договора о целевом обучении с учетом требований к измене…</li> <li>По соглашению сторон договора о целевом обучении с учетом требований к измене…</li> <li>По соглашению сторон договора о целевом обучении с учетом требований к измене…</li> <li>По соглашению сторон договора о целевом обучении с учетом требований к измене…</li> <li>По соглашению осторон договора о целевом обучении с учетом требований к измене…</li> <li>Положения о целевом обучении по образовательных пунктами 32, 79 — в1<br/>Положения о целевом обучении по образовательных приктами 32, 79 — в1<br/>Положения о целевом обучении по становленных приктами 32, 79 — в1</li> <li>Положения о целевом обучении по становлением программа среднего<br/>профессионального и высшего образованательных приктами 32, 79 — в1</li> <li>Положения о целевом обучении по становлением<br/>профессионального и высшего образованательных приктами 32, 79 — в1</li> <li>Положения о целевом обучении по становленных приктами 32, 79 — в1</li> <li>Положения о целевом обучении по становлением<br/>профессионального и высшего образования, утвержденного постановлением<br/>профессионального и высшего образования и технования и техновлением</li> <li>Положения о целевом обучении по становлением</li> <li>Положения о собразования, утвержденного постановлением</li> <li>По сла по станования и стак</li></ul> | Срок осуществления трудовой деятельности 🛈 *                                                                                                    | Сведения об осуществлении трудовой<br>деятельности        |
| Условия осуществления трудовой деятельности * <ul> <li>Полный рабочий день (смена, неделя)</li> <li>Неполный рабочий день (смена, неделя)</li> </ul> <li>Условия изменения места трудовой деятельности <ul> <li>По соглашению сторон договора о целевом обучении с учетом требований к измене ▲</li> </ul> </li> <li>Мное <ul> <li>По соглашению сторон договора о целевом обучении с учетом требований к измене ▲</li> </ul> </li> <li>Ответственнос торон договора о целевом обучении с учетом требований к измене ▲</li>                                                                                                    | Лет Месяцев                                                                                                    | Сведения о мерах поддержки                                |
| <ul> <li>Полный рабочий день (смена, неделя)</li> <li>Неполный рабочий день (смена, неделя)</li> <li>Условия изменения места трудовой деятельности</li> <li>По соглашению сторон договора о целевом обучении с учетом требований к измене ▲</li> <li>Иное</li> <li>По соглашению сторон договора о целевом обучении с учетом требований к измене ▲</li> <li>По соглашению сторон договора о целевом обучении с учетом требований к измене ▲</li> </ul>                                                                                                    | Условия осуществления трудовой деятельности *                                                                                                    | Условия прохождения практической<br>подготовки            |
| <ul> <li>☐ Неполный рабочий день (смена, неделя)</li> <li>Дополнительной образовательной программы</li> <li>Досполнительной образовательной программы</li> <li>Ответственность за неисполнение требований к измене ▲</li> <li>☐ Иное</li> <li>☑ По соглашению сторон договора о целевом обучении с учетом требований к измене ▲</li> <li>☑ По соглашению сторон договора о целевом обучении с учетом требований к измене ▲</li> <li>☑ По соглашению сторон договора о целевом обучении с учетом требований к измене ▲</li> <li>☑ По соглашению сторон договора о целевом обучении с учетом требований к измене ▲</li> </ul>                                                                                                    | <ul> <li>Полный рабочий день (смена, неделя)</li> </ul>                                                                                                    | Сведения о необходимости освоения                         |
| Условия изменения места трудовой деятельности По соглашению сторон договора о целевом обучении с учетом требований к измене ▲ Иное По соглашению сторон договора о целевом обучении с учетом требований к измене ▲ Ответственность за неисполнение Иное По соглашению сторон договора о целевом обучении с учетом требований к измене Ответственность за неисполнение С по соглашению сторон договора о целевом обучении с учетом требований к измене Ответственность за неисполнение С по соглашению сторон договора о целевом обучении с учетом требований к измене Ответственность за неисполнение С по соглашению сторон договора о целевом обучении с учетом требований к изменению субъекта Российской Федерации, установленных пунктами 32, 79 — 81 Положения о целевом обучении по образовательным программам среднего профессионального и высцеего образования, утвержденного постановлением Правительства Российской Федерации от 27.04.2024 № 555                                                                                                    | <ul> <li>Неполный рабочий день (смена, неделя)</li> </ul>                                                                                                    | дополнительной образовательной программы                  |
| По соглашению сторон договора о целевом обучении с учетом требований к измене ▲ Иное По соглашению сторон договора о целевом обучении с учетом требований к изменению субъекта Российской Федерации, установленных пунктами 32, 79 — 81 Положения о целевом обучении по образовательным программам среднего профессионального и высшего образования, утвержденного постановлением Правительства Российской Федерации от 27.04.2024 № 555                                                                                                    | Условия изменения места трудовой деятельности                                                                                                    | Ответственность за неисполнение<br>требований по договору |
| <ul> <li>Иное</li> <li>По соглашению сторон договора о целевом обучении с учетом требований к<br/>изменению субъекта Российской Федерации, установленных пунктами 32, 79 — 81<br/>Положения о целевом обучении по образовательным программам среднего<br/>профессионального и высшего образования, утвержденного постановлением<br/>Правительства Российской Федерации от 27.04.2024 № 555</li> </ul>                                                                                                    | По соглашению сторон договора о целевом обучении с учетом требований к измене 🔺                                                                                                    |                                                           |
| <ul> <li>Иное</li> <li>По соглашению сторон договора о целевом обучении с учетом требований к<br/>изменению субъекта Российской Федерации, установленных пунктами 32, 79 — 81<br/>Положения о целевом обучении по образовательным программам среднего<br/>профессионального и высшего образования, утвержденного постановлением<br/>Правительства Российской Федерации от 27.04.2024 № 555</li> </ul>                                                                                                    |                                                                                                    |                                                           |
| По соглашению сторон договора о целевом обучении с учетом требований к<br>изменению субъекта Российской Федерации, установленных пунктами 32, 79 — 81<br>Положения о целевом обучении по образовательным программам среднего<br>профессионального и высшего образования, утвержденного постановлением<br>Правительства Российской Федерации от 27.04.2024 № 555                                                                                                    | Иное                                                                                                    |                                                           |
|                                                                                                    | По соглашению сторон договора о целевом обучении с учетом требований к<br>изменению субъекта Российской Федерации, установленных пунктами 32, 79 — 81<br>Положения о целевом обучении по образовательным программам среднего<br>профессионального и высшего образования, утвержденного постановлением<br>Правительства Российской Федерации от 27.04.2024 № 555 |                                                           |
|                                                                                                    |                                                                                                    |                                                           |

### 16. Условия оплаты труда. Выберите из предложенных вариантов.

(Оплата труда в соответствии с тарификацией и установленной нагрузкой, определяемыми следующими нормативными правовыми актами: Закон Санкт-Петербурга от 12.10.2005 № 531-74 «О системах оплаты труда работников государственных учреждений Санкт-Петербурга» и Постановление Правительства Санкт-Петербурга от 08.04.2016 № 256 «О системе оплаты труда работников государственных образовательных организаций Санкт-Петербурга и государственных организаций Санкт-Петербурга, осуществляющих деятельность по оказанию психолого-педагогической, медицинской и социальной помощи обучающимся».)

| Государственные компании -                                                                                        |                                                           |
|----------------------------------------------------------------------------------------------------|-----------------------------------------------------------|
| Срок осуществления трудовой деятельности 🕓 *                                                                      | Тип предложения                                           |
| 4 2                                                                                                    | Требования к кандидатам                                   |
| Условия осуществления трудовой деятельности *                                                                     | Сведения об осуществлении трудовой<br>деятельности        |
| Полный рабочий день (смена, неделя)                                                                               | Сведения о мерах поддержки                                |
| <ul> <li>Неполный рабочий день (смена, неделя)</li> </ul>                                                         | Условия прохождения практической                          |
| Условия изменения места трудовой деятельности                                                                     | подготовки<br>Свеления о необходимости освоения           |
| По соглашению сторон договора о целевом обучении с учетом требований к измене 💌                                   | дополнительной образовательной<br>программы               |
| Условия оплаты труда                                                                                              | Ответственность за неисполнение<br>требований по договору |
| Выплаты стимулирующего/компенсационного характера                                                                 |                                                           |
| Инов                                                                                                    |                                                           |
| 🛃 Коэффициенты                                                                                                    | 5                                                         |
| <ul> <li>Выплата заработной платы в соответствии законодательством Российской<br/>Федерации</li> </ul>            | L2                                                        |
| Премии                                                                                                    |                                                           |
| · · · · · · · · · · · · · · · · · · ·                                                                             |                                                           |
| Выберите значения                                                                                                 |                                                           |
|                                                                                                    |                                                           |
| Меры социальной поддержки в период трудовой деятельности, установленные<br>законодательством                      |                                                           |
| Меры социальной поддержки в период трудовой деятельности, установленные<br>законодательством<br>Фиберите значения |                                                           |

17. Иные условия трудовой деятельности – не является обязательным. Выберите из предлагаемых вариантов по необходимости для вас как для /Заказчика. На картинке приведен пример.

| Все сервисы 👻 Вакансии компании 👻 Отклики и приглашения Компания 👻 Поиск работну                                      | иков 💿 г. Москва 🕂 💟 🖉                                                           |
|----------------------------------------------------------------------------------------------------|----------------------------------------------------------------------------------|
| Условия осуществления трудовой деятельности *                                                                         | Тип предложения                                                                  |
| <ul> <li>Полныи рассчии день (смена, неделя)</li> </ul>                                                               | Информация по обучению                                                           |
| <ul> <li>Неполный рабочий день (смена, неделя)</li> </ul>                                                             |                                                                                  |
| Условия изменения места трудовой деятельности                                                                         | Требования к кандидатам                                                          |
| По согранившию стопом поговора о наларом обязания с многом требований у измена                                        | деятельности                                                                     |
| по соглашению сторон договора о делевом соучения с учетом тресовании к изменен.                                       | Сведения о мерах поддержки                                                       |
| Условия оплаты труда                                                                                                  | Условия прохождения практической<br>подготовки                                   |
| Коэффициенты, Выглата зарабетной платы в соответствии законодательством Росси •<br>Иные условия трудовой деятельности | Сведения о необходимости освоения<br>дополнительной образовательной<br>программы |
| Предоставление полиса ДМС, Возможен разъездной характер работ.                                                        | Ответственность за неисполнение<br>требований по договору                        |
|                                                                                                    |                                                                                  |
| Предоставление пописа ДМС                                                                                             |                                                                                  |
| Карьерный рост                                                                                                    |                                                                                  |
| 🜌 Возможен разъездърй характер работ                                                                                  |                                                                                  |
| Выдача спецодежды и СИЗ                                                                                               |                                                                                  |
| Компенсация расходов за проезд                                                                                        |                                                                                  |
| <ul> <li>Льготное посещение образовательных учреждений детьми сотрудников</li> </ul>                                  |                                                                                  |
| законодательством                                                                                                    |                                                                                  |
| Выберите значения 👻                                                                                                   |                                                                                  |
| Меры социальной поддержки в период трудовой деятельности, установленные<br>работодателем                              |                                                                                  |
|                                                                                                    |                                                                                  |

18.Сведения о мерах поддержки. Обязательно выберите пункт "Материальное стимулирование обучающихся (по программам бакалавриата и специалитета - не ниже уровня академической стипендии) (средний размер стипендии – 2227 руб.). Можно выбрать несколько пунктов из списка.

| Е | 3се сервисы 🔻 Вакансии компании 👻 Отклики и приглашения Компания 👻 Поиск рабо                                                                                 | отников 💿 г. Санкт-Петербург 🗳 交 🕂                                               |
|---|----------------------------------------------------------------------------------------------------|----------------------------------------------------------------------------------|
|   | Условия оплаты труда                                                                                                    |                                                                                  |
| Λ | Выберите значения 👻                                                                                                    | Тип предложения                                                                  |
|   | Иные условия трудовой деятельности                                                                                                    | Информация по обучению                                                           |
|   | Выберите значения                                                                                                    | гресования к кандидатам<br>Сведения об осуществлении трудовой<br>деятельности    |
|   |                                                                                                    | Сведения о мерах поддержки                                                       |
|   |                                                                                                    | Условия прохождения практической<br>подготовки                                   |
|   | Сведения о мерах поддержки<br>Меры поддержки в период обучения *                                                                                              | Сведения о необходимости освоения<br>дополнительной образовательной<br>программы |
|   | Материальное стимулирование обучающихся (по программам бакалавриата и специ *                                                                                 | Ответственность за неисполнение<br>требований по договору                        |
|   | Оплата жилого помещения, компенсация затрат на аренду жилья (в том числе общежития) в период обучения.     Организация экскурсий на производственные объекты. |                                                                                  |
|   | Участие в культурных и спортивных событиях заказчика целевого обучения или<br>работодателя.                                                                   |                                                                                  |
|   | Материальное стимулирование обучающихся (по программам бакалавриата и специалитета – не ниже уровня академической стипендии)                                  |                                                                                  |
|   | П Каналиалиа валалаа на найн на наталиали н                                                                                                    |                                                                                  |
|   |                                                                                                    |                                                                                  |
|   | Условия прохождения практической подготовки                                                                                                    |                                                                                  |
|   | Вид практики                                                                                                    |                                                                                  |
|   | 114, 0.00                                                                                                    |                                                                                  |

# 19.Меры социальной поддержки в период трудовой деятельности

| <ul> <li>Выберите значения</li> <li>Иные условия трудовой деятельности</li> <li>Выберите значения</li> <li>Выберите значения</li> <li>Выберите значения</li> <li>Выберите значения</li> <li>Выберите значения</li> <li>Выберите значения</li> <li>Выберите значения</li> <li>Выберите значения</li> <li>В период осуществления трудовой деятельности гражданину предоставляются меры социальной поддержки, социальной поддержки в серонахени, муниципальными правтывыми правотыми такими, для раждани, существляеные законодательство Российской Федерации, муниципальными правотыми атаки, для граждани, существляеные законодательство Российской Федерации, муниципальными правовыми атаки субъектов Российской Федерации, муниципальными правовыми атаки, для граждани, существляющих трудовую деятельность рабочего времени</li> <li>Выплата заработной платы не ниже двух МРОТ</li> <li>Период соуществления трудовой деятельности гражданину предоставляются меры</li> <li>Выплата заработной платы не ниже двух МРОТ</li> <li>Период соуществления трудовой деятельности утражданину предоставляются меры</li> <li>Выплата заработной платы не ниже двух МРОТ</li> <li>Период соуществления трудовой деятельности утражданину предоставляются меры</li> <li>Выплать заработной платы не ниже двух МРОТ</li> <li>Период соуществления трудовой деятельности утражданину предоставляются меры</li> <li>Выплать заработной платы не ниже двух МРОТ</li> <li>Период соуществления трудовой деятельности, установленные работаралательных учиры ленкия компании</li> </ul>                                                                                                    | Условия оплаты труда                                                                                                    |                                                                                  |
|----------------------------------------------------------------------------------------------------|----------------------------------------------------------------------------------------------------|----------------------------------------------------------------------------------|
| Иные условия трудовой деятельности Выберите значения Выберите значения B период осуществления трудовой деятельности гражданину предоставляются меры социальной поддержки бедерации, муниципальными правовыми актами субъектов Российской Федерации, муниципальными правовыми актами субъектов Российской Федерации, муниципальными правовыми актами субъектов Российской Федерации, муниципальными правовыми актами субъектов Российской Федерации, муниципальными правовыми актами субъектов российской Федерации, муниципальными правовыми актами субъектов российской Федерации, муниципальными правовыми актами субъектов российской Федерации, муниципальными правовыми актами субъектов российской Федерации, муниципальными правовыми актами субъектов российской Федерации, муниципальными правовыми актами субъектов российской Федерации, муниципальными правовыми актами субъектов российской Федерации, муниципальными правовыми актами субъектов российской Федерации, муниципальными правовыми актами субъектов российской Федерации, муниципальными правовыми актами субъектов российской Федерации, муниципальными правовыми актами субъектов российской Федерации, муниципальными правовыми актами субъектов российской Федерации, муниципальными правовыми актами субъектов россий федерации, муниципальными правовыми актами субъектов российской Федерации, муниципальными в период соуществлениеть в облазовательных силлании в период соуществления трудовой деятельности, установленные ваботодательми партыми в поблазовательности, установленные ваботодательми правовыми актами партами в поблазовательных силлании в период соуществлении трудовой деятельности, установленные ваботодательми партыми в поблазовательных силлании в период трудовой деятельности, установленные ваботодательми в п | Выберите значения                                                                                                    | • Тип предложения                                                                |
| Иные условия трудовой деятельности Выберите значения Сведения о существления трудовой деятельности гражданину предоставляются меры социальной поддержки, социальные гарантии и выплаты, установленные и правовыми актами субъектов Российской Федерации, муниципальными правовыми актами субъектов Российской Федерации, муниципальными правовыми актами субъектов Российской Федерации, муниципальными правовыми актами субъектов Российской Федерации, муниципальными правовыми актами субъектов Российской Федерации, муниципальными правовыми актами субъектов Российской Федерации, муниципальными правовыми актами субъектов Российской Федерации, муниципальными правовыми актами субъектов Российской Федерации, муниципальными правовыми актами субъектов российской Федерации, муниципальными правовыми актами субъектов российской Федерации, муниципальными правовыми актами субъектов российской Федерации, муниципальными правовыми актами субъектов российской Федерации, муниципальными правовыми актами субъектов российской Федерации, муниципальными правовыми актами субъектов российской Федерации, муниципальными правовыми актами субъектов российской Федерации, муниципальными правовыми актами субъектов российской Федерации, муниципальными правовыми актами субъектов российской Федерации, муниципальными правовыми актами субъектов российской Федерации, муниципальными правовыми актами субъектов российской Федерации, муниципальными правовыми актами субъектов российской Федерации, муниципальными правовыми актами субъектов российской Федерации, муниципальными в период соуществления трудовой деятельности гражданину предоставляются меры Виплата заработной платы не ниже двух МРОТ В период соуществления трудовой деятельности, установленные работодателеми Вибрияте значия блоядержки в период трудовой деятельности, установленные работодателеми Вибрияте значи в поблазивательных чилеми субъектов росси в собъектов работодателеми в собъектов работодателеми в собъектов работодателеми в собъектов работодателеми в собъектов работодателеми в собъектов работодателеми |                                                                                                    | Информация по обучению                                                           |
| Выберите значения     Сведения об осуществлении трудовой деятельности гражданину предоставляются меры     Сведения о мерах поддержки     Седения о мерах поддержки     Социальной поддержки, осуществленности гражданиму предоставляются меры     Сокращённая продолжительность рабонего времени     Сокращённая продолжительность рабонего времени     Выплата заработной платы не ниже двух МРОТ     Поелоставление пьстотных мет петам в облазовательности, установленные     работодателем     Высоциальной поддержки в период трудовой деятельности, установленные     работодателем                                                                                                    | Иные условия трудовой деятельности                                                                                                    | Требования к кандидатам                                                          |
| В период осуществления трудовой деятельности гражданину предоставляются меры социальной поддержки, социальные гарантии и выплаты, установленные социальной поддержки, социальные гарантии и выплаты, установленные просессийской образовательной подлетотовки. Сведения о мерах поддержки, осуществление социальные гарантии и выплаты, установленные социальной поддержки, социальные гарантии и выплаты, установленные социальные просесийской обедерация, муниципальными пормативными провоговыми и иными, сосуществляющих трудовую деятельность рабочего времени Сокращённяя продолжительность рабочего времени Выплата заработной платы не ниже двух МРОТ Плеполставление пытитных мест петем в облазовательных учлежления компании Выплата заработной платы не ниже двух МРОТ Плеполставление пытитных мест петем в облазовательных учлежления компании Выплата заработной платы не ниже двух МРОТ Выплата заработной платы не ниже двух МРОТ Выплата заработной платы не ниже двух МРОТ Выплата заработной платы не ниже двух МРОТ Выплата заработной платы не приод трудовой деятельности, установленные работодателеми Выплата заработной платы не ниже двух МРОТ Вилериставление пытитных из период трудовой деятельности, установленные работодателеми                                                                                                    | Выберите значения                                                                                                    | <ul> <li>Сведения об осуществлении трудовой<br/>деятельности</li> </ul>          |
| <ul> <li>В период осуществления трудовой деятельности гражданину предоставляются меры социальной поддержки, осуществления трудовой деятельности гражданину предоставляются меры прохождения прохождения практической подготовки.</li> <li>В период осуществления трудовой деятельности гражданину пормативными промативными правовыми актами субъектов Российской Федерация, аконома и иными пормативными правовыми актами субъектов Российской Федерация, аконома и иными пормативными правовыми актами субъектов Российской Федерация, аконома и иными пормативными правовыми актами, субъектов Российской Федерация, аконома и иными пормативными правовыми актами, субъектов Российской Федерация, аконома и прокрами и пормативными правовыми актами, субъектов Российской Федерация, аконома и иными пормативными правовыми актами, субъектов Российской Федерация, аконома и иными пормативными правовыми актами, субъектов Российской Федерация, аконома и иными пормативными правовыми актами, дограждания, осуществления досолинительность рабочего времени</li> <li>Выплата заработной платы не ниже двух МРОТ</li> <li>Впериод осуществления трудовой деятельности, установленные комплании</li> <li>Меры социальной поддержки в период трудовой деятельности, установленные работодателем</li> <li>Выблоите значения</li> </ul>                                                                                                    |                                                                                                    | Сведения о мерах поддержки                                                       |
| Социальной поддержки, социальные трантии и выплаты, установленные законодательтов Федерации, муниципальными нормативными правовыми актами субъектов Российской Федерации, муниципальными нормативными правовыми актами субъектов Российской Федерации, муниципальными нормативными правовыми актами субъектов Российской Федерации, муниципальными нормативными правовыми актами субъектов Российской Федерации, муниципальными нормативными поративными правовыми актами субъектов Российской Федерации, муниципальными нормативными правовыми актами, для граждам, существляющих трудовую деятельность вебочего времени<br>С сокращённая продолжительность рабочего времени<br>Выплата заработной платы не ниже двух МРОТ<br>Плелоставление пьготных мест летам в облазовательных учлежления компаниим<br>В период осуществления трудовой деятельности, установленные работодателем<br>Выберате значения                                                                                                    | В период осуществления трудовой деятельности гражданину предоставляются меры                                                                                                    | Условия прохождения практической подготовки                                      |
| Денельной поддержки в период трудовой деятельности, установленные     работодателем  Выберите значение                                                                                                    | социальной поддержки, социальные гарантии и выплаты, установленные<br>законодательством Российской Федерации, узаконами и иными нормативными<br>правовыми актами субьектов Российской Федерации, муниципальными<br>нормативными правовыми актами, для граждан, осуществляющих трудовую | Сведения о необходимости освоения<br>дополнительной образовательной<br>программы |
| Выплата заработной платы не ниже двух МРОТ     Поелоставление высптину мест летам в облазовательных учоежления компании     В период осуществления трудовой деятельности гражданину предоставляются меры      Меры социальной поддержки в период трудовой деятельности, установленные работодателем     Выбелите значения                                                                                                    | дентельность в месте ее осуществления<br>Сокращённая продолжительность рабочего времени                                                                                                    | Ответственность за неисполнение требований по договору                           |
| □ Препоставление пытотных мест летям в образовательных учрежления компании<br>В период осуществления трудовой деятельности гражданину предоставляются меры ▲<br>Меры социальной поддержки в период трудовой деятельности, установленные<br>работодателем<br>Выберите значения                                                                                                    | Выплата заработной платы не ниже двух МРОТ                                                                                                    |                                                                                  |
| В период осуществления трудовой деятельности гражданину предоставляются меры<br>Меры социальной поддержки в период трудовой деятельности, установленные работодателем<br>Выберите значение                                                                                                    | Поепоставление льготных мест летям в образовательных учрежления компании                                                                                                    |                                                                                  |
| Меры социальной поддержки в период трудовой деятельности, установленные работодателем                                                                                                    | В период осуществления трудовой деятельности гражданину предоставляются меры 🔺                                                                                                    | <b>^</b> ]                                                                       |
|                                                                                                    | Меры социальной поддержки в период трудовой деятельности, установленные работодателем                                                                                                    | ie                                                                               |
|                                                                                                    |                                                                                                    |                                                                                  |
|                                                                                                    |                                                                                                    |                                                                                  |
|                                                                                                    | Vananaša                                                                                                    |                                                                                  |
| Условия прохождения практической подготовки                                                                                                    | Условия прохождения практической подготовки                                                                                                    |                                                                                  |

Лучше не выбирать иное

- 20.Заполнение поля "Условия прохождения практической подготовки на ваше усмотрение
- 21.ОТВЕТСТВЕННОСТЬ СТОРОН ЗА НЕИСПОЛНЕНИЕ ТРЕБОВАНИЙ ПО ДОГОВОРУ

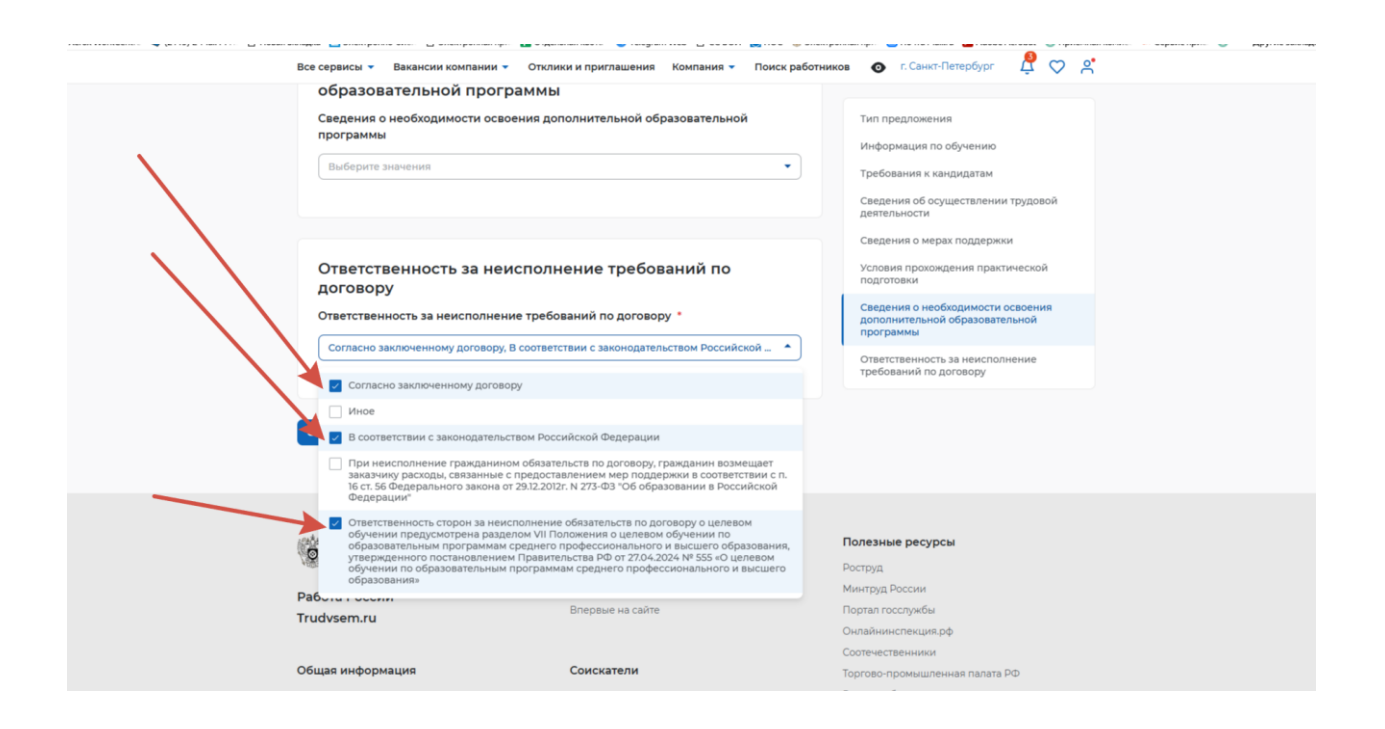

#### 22. Далее сохраните предложение

| Сведения о необходимости осво<br>программы<br>Не требуется                                                                                                    | ения дополнительной образовательной                                                                                                    | • | Тип предпожения<br>Информация по обучению<br>Требования к кандидатам<br>Скедления об соучаствлении грудовой<br>антигениется                                                                                                 | Предложение успешно сокранено |
|----------------------------------------------------------------------------------------------------|----------------------------------------------------------------------------------------------------|---|----------------------------------------------------------------------------------------------------|-------------------------------|
| Ответственность за неи<br>договору                                                                                                    | сполнение требований по                                                                                                    |   | Сведения о мерах поддержки<br>Исловия прохождения практической<br>подготовки                                                                                                    |                               |
| Ответственность за неисполнени                                                                                                    | ме требований по договору *                                                                                                    |   | Сведения о необходимости освоения<br>дополнительной образовательной<br>программы                                                                                                    |                               |
| and an and a second day of the second                                                                                                    |                                                                                                    |   | Ответственность за неисполнение<br>требований по договору                                                                                                    |                               |
| Сокренить Стиченить                                                                                                    |                                                                                                    |   |                                                                                                    |                               |
| Сахранита Отменита                                                                                                    | Работодатели                                                                                                    |   | Полезные ресурсы                                                                                                    |                               |
| Сокранита                                                                                                    | Работодатели<br>Найть ревоне                                                                                                    |   | Полезные ресурсы<br>Роспри                                                                                                    |                               |
| Соранить                                                                                                    | Работодатели<br>Найти реасма<br>Добанить ваканско                                                                                                    |   | Полезные ресурсы<br>Роструд<br>Мингруд России                                                                                                    |                               |
| Сохранита Отменната                                                                                                    | Работодатели<br>Найть резоне<br>Добанить вакально<br>Впоране на сайте                                                                                               |   | Полезные ресурсы<br>Роструд<br>Мангруд России<br>Портан посослижбы                                                                                                    |                               |
| Сорниста<br>Отмениста<br>Отмениста<br>Отмениста<br>Отмениста<br>Отмениста                                                                                                 | Работодатели<br>Найти резоня<br>Добанить выкасно<br>Впереце на сайте                                                                                                |   | Полезные ресурсы<br>Роструд<br>Мингруд России<br>Уортал госслунбы<br>Экральносслунбы                                                                                                    |                               |
| Соренитя Отменить<br>Соренита<br>Отменить<br>Отменить<br>Отменить<br>Отменить<br>Отменить<br>Отменить<br>Отменить                                                         | Работодатели<br>Найти реасне<br>Добажить выкански<br>Впереве на сайте                                                                                               |   | Полезные ресурсы<br>Роструд<br>Монеруд России<br>Портал посотужбы<br>Ослайничспекция рф<br>Ослайничспекция                                                                                                    |                               |
| Сокранны<br>Стинника<br>Стинника<br>Стинника<br>Работа России<br>Trudvsem.ru<br>Общая информация                                                                          | Работодатели<br>Найти ревоне<br>Добанить ваканско<br>Вперене на сайте<br>Соискатели                                                                                 |   | Полезные ресурсы<br>Роструд<br>Мангруд Россия<br>Зартал госслужбы<br>Онгал-инстанция рф<br>Солти-истанечная<br>Полгон-истанечная палата IP-D                                                                                |                               |
| Сорранита<br>Стичнита<br>Работа России<br>Тrudvsem.ru<br>Общая информация<br>Гордарственная служба занятости                                                              | Работодатели<br>Найть ревоне<br>Добавить взансног<br>Вперазе на сайте<br>Соискатели<br>Найть работу                                                                 |   | Полезные ресурсы<br>Роструд<br>Монгруд Россия<br>Оргал послужбы<br>Оклайчинспенция рф<br>Оклайчинспенция рф<br>Оклайчинспенция рф<br>Оклайчинспенция разлага РФ<br>Пологрибнация                                            |                               |
| Соррания<br>Стинника<br>Работа России<br>Тrudvsem.ru<br>Общая информация<br>Гоударственная служба занятости<br>Открите данные                                             | Работодатели<br>Найти реасия<br>Добавить вакасило<br>Вперезе на сайте<br>Соискатели<br>Найти работу<br>Добавить разоне                                              |   | Полезные ресурсы<br>Роструд<br>Инструд России<br>Зортал госслужбы<br>Солте-истаненика<br>Солте-истаненика<br>Боргов-о-промышленная палата РФ<br>Роспотребнаярор<br>Наценарована система квалификаций                        |                               |
| Сотрантя Отменят<br>Сотрантя<br>Сотрантя<br>Сотранти<br>Работа России<br>Тrudvsern.ru<br>Общая информация<br>Годарстве-ная служба занятости<br>Откратие данные<br>Партеры | <b>Работодатели</b><br>Найти резоне<br>Добакить ваканские<br>Вперезие на сайте<br><b>Соисскатели</b><br>Найти работу<br>Добакить резсине<br>Крупеникие работодатели |   | Полезные ресурсы<br>Роструд<br>Мингруз России<br>Порта послужбы<br>Оргаайчинстенция рф<br>Соотолеронационная палата РФ<br>Роспотребнацкор<br>Национальная силема квалификация<br>Вордарствинае служба занатости Республики. |                               |

23. После сохранения предложения вы автоматически перейдете на страницу Предложения. На странице отражен номер предложения, информация о предложении (вы можете открыть каждую вкладку и еще раз проверить содержание заполненных полей). При необходимости, вы можете редактировать предложение. Обратите внимание ваше предложение имеет статус Черновик. Для того, чтобы предложение было доступно поступающим, необходимо согласовать предложение на платформе Работа в России. Модерацию осуществляет сотрудник службы занятости населения. Для этого нажмите кнопку "Направить на согласование".

| С Вернуться к ноим предложениям                         |                                                                                     |
|---------------------------------------------------------|-------------------------------------------------------------------------------------|
| №4140947                                                |                                                                                     |
| Черновик<br>али панина от 18 202<br>Статорика от 18 202 | Направить на сопласования<br>Редактировать Узалить Создать колино предложения<br>Це |
| Мифорнация о предпожении Обра                           | ование Место работы Условит и требования История                                    |
| Заказчик                                                | WAHNTNUMDE POTIKETHOE OPTTEOPAV3OBVJEUPHOE MAKEKTEHNE JIMHV3NILM2.                  |
| Предложение адресовано<br>гражданам:                    | Fio knote                                                                           |
| Количество договоров по предложению:                    | - 2 ·                                                                               |
| Дата окончания подачи заявоя предложению:               | no 12.01.2026                                                                       |
| Контакты лиц, ответстве                                 | нных за организацию договора                                                        |
| Яруплина Анна +793707945674                             |                                                                                     |
| Файл предложения                                        |                                                                                     |
| Pproprovense: M4240647<br>ppr tre                       |                                                                                     |
| d. Convers                                              |                                                                                     |

ОБРАТИТЕ ВНИМАНИЕ! На этом этапе ВАЖНО внимательно проверить всю внесенную информацию. В том числе проверьте орфографические и грамматические ошибки. Наличие ошибок будет причиной возврата предложения после модерации на доработку (исправление ошибок).

24. Теперь вы видите, что ваше предложение отправлено на модерацию. Статус вашего предложения изменен на «Ожидает модерации»

| все сервиси – ваканс                                             | син компании - Отклики и приглашения компания -                                                                                                    | Поиск расотников 🛛 🛛 г. мор ва 4,4 🗸 📈                        |  |
|------------------------------------------------------------------|----------------------------------------------------------------------------------------------------|---------------------------------------------------------------|--|
| Целевое                                                          | обучение                                                                                                    |                                                               |  |
| <ul> <li>С Вернутися к мони про</li> </ul>                       | сдложением                                                                                                    |                                                               |  |
| Nº4140947                                                        |                                                                                                    |                                                               |  |
| Ожидает модера<br>Для (менаные) 010-202<br>Для социние (010-202) | нцин                                                                                                    | Сездать колино предлажения                                    |  |
| Више предложени<br>рабочин диник во<br>о публикации пос          | не ушто на модерашно в службу зантости населения и будат<br>пупае устешного прохождения модерации, предложение буд<br>гупит в личний набинет на портасе «Работа России» | трасскотрино на поздине 10-ти<br>дит опубликовано Зведомпение |  |
| Информации в предложен                                           | нии Образование Место работы Условия и хребя                                                                                                    | ования История                                                |  |
| Заказчик:                                                        | МУНИЦИПАЛЬНОЕ ВЮДЖЕТНОЕ С                                                                                                    | ОБЩЕОБРАЗОВАТЕЛЬНОЕ УЧРЕЖДЕНИЕТУИМНАЗИЯ №3                    |  |
| Предложение адр<br>гражданам:                                    | есовано По квоте                                                                                                    |                                                               |  |
| Количество догово<br>предложению:                                | opos no 1                                                                                                    |                                                               |  |
| Дата окончания по<br>предложению:                                | азвок по 12.01.2026                                                                                                    |                                                               |  |
| Контакты лиц.                                                    | ответственных за организацию договора                                                                                                    |                                                               |  |
| Файл предложени                                                  | artar antiartet.                                                                                                    |                                                               |  |
| Ppeditorenve N<br>rgc se                                         | 94340547                                                                                                    |                                                               |  |
| di Casara                                                        |                                                                                                    |                                                               |  |
|                                                                  |                                                                                                    |                                                               |  |